## A to Z Connect Signup Guide

1.Visit <u>www.atozconnect.com</u>

## 2. Click LOGIN on the top right corner

3.Click

Don't have an account? Signup Now

# 4. Enter School Zip Code (20707)

Selection our School Enter your email Enter # if you like Click Continue.

5.Proceed to complete the required fields and optional field you choose on the next 3 tabs.

6.Click Create Account

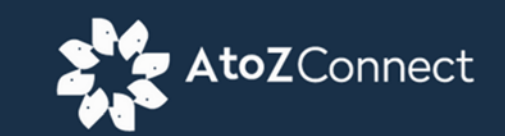

### Let's check if you're in our database

We need a few additional details to find your account.

### Enter School ZIP Code \*

20707

### Select School \*

Chesapeake Math and IT Public Charter Laurel MD 2~

Enter Email

john.doe@gmail.com

Enter Mobile Phone

240-240-5555

| We were<br>Once submitted, your a | We weren't a<br>Once submitted, your adminis | We weren't able to find you<br>Once submitted, your administrator will be notified for approval.           | Continue             |
|-----------------------------------|----------------------------------------------|----------------------------------------------------------------------------------------------------|----------------------|
| Add Home Add Parer                | Add Home Add Parents                         | Add Home Add Parents Add Students                                                                          | e an account? Log in |
| Address *                         | Parent 1 First Name *                        | Student 1 First Name                                                                                       |                      |
| City *                            | Parent 1 Last Name *                         | Student 1 Last Name                                                                                        |                      |
| State *                           | Barant 4 Phone Coll                          | Shudant 1 Orada                                                                                            |                      |
| Please select                     | Parent 1 Phone Cell                          | Please select ~                                                                                            |                      |
|                                   | Parent 1 Email *<br>jane.doe@gmail.com       | + Add Another                                                                                              |                      |
| Home Phone                        | + Add Another                                | Check to skip this step or if you have no students at the<br>school (i.e., community volunteer or donator) |                      |
| Go back                           | Go back Crea                                 | Go back Create account                                                                                     |                      |

7.You will receive a notice that your information was submitted.

8.You will also receive an email confirmation from AtoZ Connect.

|                                                                                                    | Information submitted                                                                                                    |
|----------------------------------------------------------------------------------------------------|----------------------------------------------------------------------------------------------------|
| We've ser                                                                                                    | it your join request to                                                                                                    |
| Once your de<br>login informa<br>additional inf<br>questions ab<br>in more than<br>information i<br>person(s): | ata is approved, you will receive an email with your<br>tition so you can verify all your data and add any<br>formation you would like to include. If you have any<br>nout your new account (for example your family lives<br>one household) or don't receive your login<br>in a timely manner, you can contact the following |
|                                                                                                    | Back to Login                                                                                                    |

Note: The PTO will receive your request and approve it within the system within 3 days.

10. You will then receive an email from AtoZConnect notifying you of your approval.

11. Open email, click "Login & Update Info" and log into the site and verify your information.

# Account Approved!

Welcome to AtoZ Connect! Your User Join Request for Chesapeake Math and IT Public Charter was approved.

To get started, just click the button below to login and update your login information.

At this time, you can make decisions about what information is displayed in the Directory.

Login & Update Info

- 12.The last important step (if you have not already made a PTO membership payment) is as follows:
- 13.Click the menu bar on the left corner. This will pull up the side menu below. Select Products and proceed to make your \$10 PTO Membership Purchase. (\$20 for 2 Memberships)

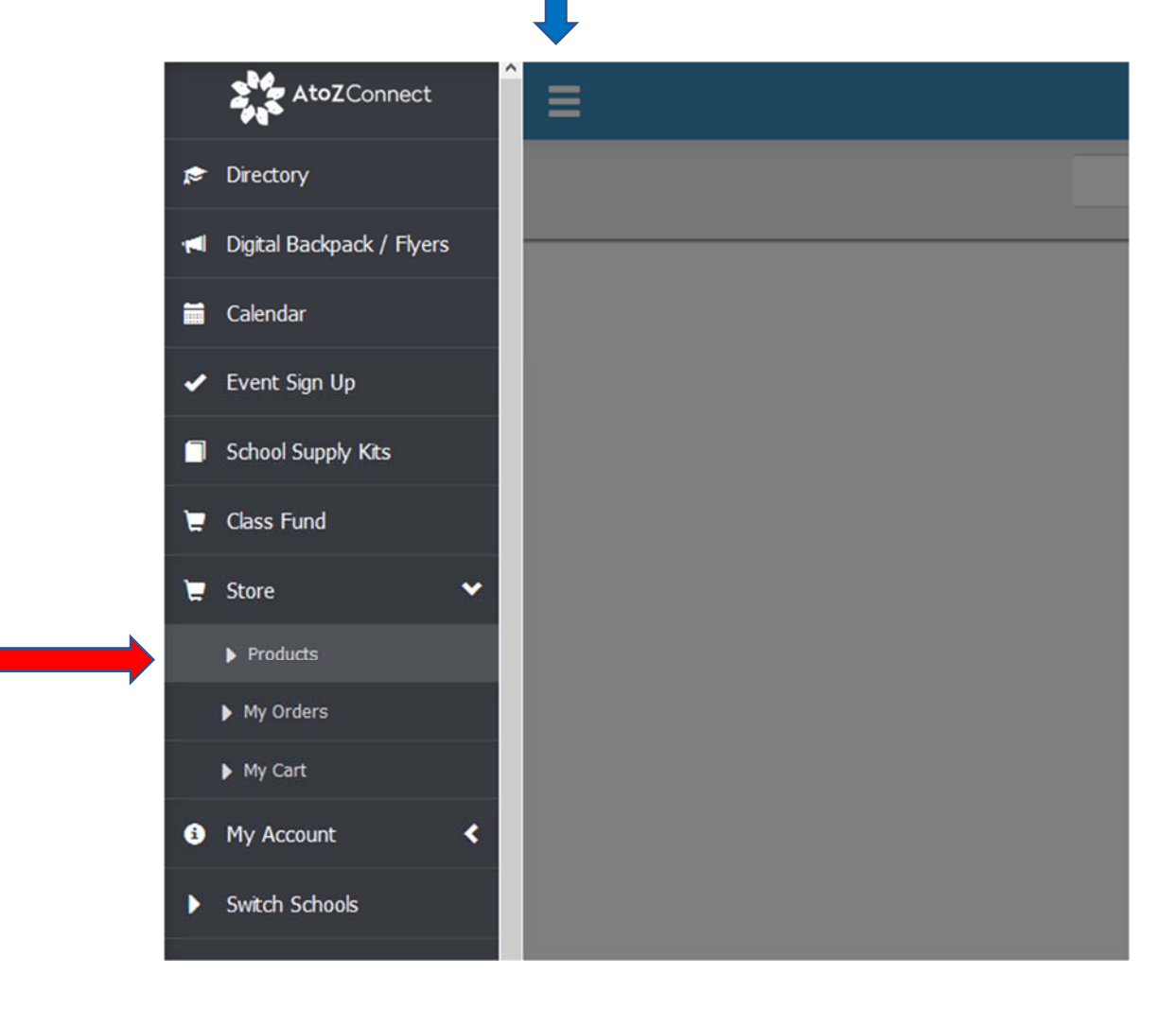

For questions contact information@cmitnorthpto.org